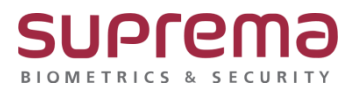

# BioStar2 신규 설치 후 설정 방법

SUPREMA / 기술지원팀

## [정의]

☞ BioStar 2 신규 설치 후 운영을 위한 기본 설정

## [절차]

1단계: BioStar 2 설치 후 "장치 등록"

- > BioStar 2 로그인
- > **"장치"**메뉴 클릭
- > "간편 검색"버튼을 누름
- > "검색된 장치"가 나오고 1세대 단말기 FW 버전 장치는 추가 될 수 없다는

**경고 메시지**가 나옴

> "확인" 버튼을 누름

| 2 |      |           |                                              |                                                     |                                                         |                |                                                    |          |   |
|---|------|-----------|----------------------------------------------|-----------------------------------------------------|---------------------------------------------------------|----------------|----------------------------------------------------|----------|---|
|   | 장치 2 | 2개를 찾았습니  | 다. 1개 장치에 올바르지 않은 IP 주4                      | :가 설정되었습니다.                                         |                                                         |                |                                                    | 다 김색     |   |
|   |      |           |                                              |                                                     | <b>강치 종류</b><br>(마스터/슬레이브)                              |                |                                                    | 보안 모드 상태 |   |
|   |      | 543620448 | FaceStation F2 543620448<br>(192.168.16.175) | All Devices                                         | FaceStation F2                                          | 192.168.16.175 | N/A<br>(192.168.16.101)<br>사용자 ID 종류 오류<br>(다른 모드) | 연결 가능.   |   |
|   | ~    | 546211489 | Xpass2 546211489 (192.16 🖋                   | All Devices 🔻                                       | Xpass2 M                                                | 192.168.16.238 | ок                                                 | 연결 가능.   |   |
|   |      |           |                                              |                                                     |                                                         |                |                                                    |          |   |
|   |      |           |                                              |                                                     |                                                         |                | 추가                                                 | 닫기       |   |
|   |      |           | 경고                                           |                                                     | ×                                                       |                |                                                    |          | ľ |
|   |      |           | $\wedge$                                     | 사용자 ID 종류가 일<br>습니다. 장치를 추기                         | 치하지 않은 장치가 있<br>1할 경우 서버 기준으로                           |                |                                                    |          |   |
|   |      |           |                                              | 상지의 사용사 ID 원<br>BioEntry Plus, Bio<br>장치와 Xpass Xpa | S류들 면영 압니다.<br>Lite Net, BioEntry W<br>was S2 이저 FW 버저의 |                |                                                    |          |   |
|   |      |           |                                              | 장치는 추가 될 수 G<br>서버 사용자 ID 종류                        | 었습니다.<br>밝 숫자                                           |                |                                                    |          |   |
|   |      |           |                                              | 확인                                                  |                                                         |                |                                                    |          |   |

## COPYRIGHT@SUPREMA. ALL RIGHTS RESERVED

| BioSta    | r2 @ # 品 표 () *           | 봐 ② 도움알 |                  |                                   |       |                     |                |    |       |
|-----------|---------------------------|---------|------------------|-----------------------------------|-------|---------------------|----------------|----|-------|
|           | ্রি মেল বাধ<br>Q ফল্ল বাধ | 모든 장    | <del>ا</del> حًا |                                   |       |                     |                | H  | 1 / 1 |
|           | 🚍 🔜 모든 강치                 |         |                  |                                   |       | 광치 종류<br>(마스터/슬레이브) |                |    |       |
| 문<br>광지   | Xpass2 546211489 (192.16. | . 54    | 46211489         | Хравв2 546211489 (192.168.16.238) | 모른 장치 | Xpass2              | 192.168.16.238 | 정상 |       |
| _         | 🔒 대기 장치                   |         |                  |                                   |       |                     |                |    |       |
| []<br>율업문 | 🔛 USB 장치                  |         |                  | ٦Ļ                                |       |                     |                |    |       |
| (+)<br>翻  |                           |         |                  | 루린                                |       |                     |                |    |       |
| 모니터킹      |                           |         |                  | = 7                               |       |                     |                |    |       |
| 0         |                           |         |                  |                                   |       |                     |                |    |       |

> "**연결된 장치**" 클릭

2단계: **"장치 기본 설정"** 

| 1  | 장치 ID     | 강치 이름                                        | 장치 그룹         | <b>장치 종류</b><br>(마스터/슬레이브) | IP 주소          | 상태                                                 | 보안 모드 상태 |
|----|-----------|----------------------------------------------|---------------|----------------------------|----------------|----------------------------------------------------|----------|
| ĺ. | 543620448 | FaceStation F2 543620448<br>(192.168.16.175) | All Devices   | FaceStation F2             | 192.168.16.175 | N/A<br>(192.168.16.101)<br>사용자 ID 중류 오류<br>(다른 모드) | 연결 가능.   |
| 2  | 546211489 | Xpass2 546211489 (192.16 🖋                   | All Devices 🔻 | Xpass2 M                   | 192.168.16.238 | ок                                                 | 연결 가능.   |
|    | IP 설경     | 정보                                           |               |                            | ×              | 추가                                                 | 닫기       |
|    |           |                                              | 새로운 장치가 1개    | 츠가되었습니다.                   |                |                                                    |          |
|    |           | (i)                                          |               |                            |                |                                                    |          |

| > "새로운 장치가 N개 추가되었습니다." | 바는 메시지가 나오고 "장치"가 추가됨 |
|-------------------------|-----------------------|
|-------------------------|-----------------------|

> 연결할 "**장치**" 체크

> "**추가"** 버튼을 눌러 장치 추가

## > 정보 창이 나오면 **"표준 시간대"**를

## "(UTC+9:00) 서울특별시, 도쿄, 오사카, 삿포로, 야쿠츠크"로 선택

|                        | (                                       |                                               |   |
|------------------------|-----------------------------------------|-----------------------------------------------|---|
|                        |                                         |                                               |   |
| • 장치 이름                | Xpass2 546211489 (192.168.16.238)       | • 정치 그룹<br>모든 장치                              | Ŧ |
| • 광치 ID                | 546211489                               | · 경치 충류 Xpass2                                |   |
| • 점웨이 버전               | 1.3.2 [2023/01/16 13:33:34] 🔮 점액이 없그레이드 | • 모옙영 XP2-GDP8                                |   |
|                        |                                         | • 커널 버전 1.0.3 [2023/01/16 13:21:13]           |   |
| • 하드웨어 버젼              |                                         | · 설명 초기화 모든 설정 네트워크 게외                        |   |
| <ul> <li>광김</li> </ul> | 장궁 해제                                   | • 표준 시간대 (UTC+9:00) 서울특별시, 도쿄, 오시카, 싯프로, 아푸츠크 | v |
|                        |                                         | 서비와시간 문기화                                     |   |
| • 일광 철약 시간             |                                         |                                               |   |
| 시스템                    |                                         |                                               |   |
| • 날짜 및 시간              | 2023/08/11                              | 정치 시간 가져오기 시간 적용                              |   |

### > 전체 권한 "표준 시간대"를 "사용"으로 선택

> 우측 하단 **"확인"** 버튼 클릭

| 인증               |                            |     |        |                                                                                                    |         |     |
|------------------|----------------------------|-----|--------|----------------------------------------------------------------------------------------------------|---------|-----|
| • 인증 모드          |                            |     | Always | <ul> <li>▲ → → →</li> <li>▲ → → →</li> <li>▲ → →</li> <li>▲ → →</li> <li>→ → →</li> <li>→ → →</li> <li>→ → →</li> <li>→ → →</li> <li>→ →</li> <li>→</li> <li>→ →</li> <li>→</li></ul> |         |     |
| • 전체 권한<br>카드 종류 | 사용                         |     |        |                                                                                                    | • 서버 매칭 | 비활성 |
| • CSN 카드         | 시용                         |     |        |                                                                                                    |         |     |
|                  | EM4100                     |     |        | ✓ Mifare/Felica                                                                                                    |         |     |
|                  | <ul> <li>바이트 순서</li> </ul> | MSB |        |                                                                                                    | Ŧ       |     |
|                  | • 포맷 종류                    | 일반  |        |                                                                                                    |         |     |
|                  |                            |     |        |                                                                                                    |         |     |
|                  |                            |     |        |                                                                                                    |         |     |
|                  |                            |     |        |                                                                                                    |         |     |

| > 주국      | 아닌 확인 미는 글닉                                          |           |               |
|-----------|------------------------------------------------------|-----------|---------------|
| ← 새 출입문 추 | 71                                                   |           |               |
| 정보        |                                                      |           |               |
| • 이름      | 출인폰 외구                                               | · 그룹      | 모든 출입문        |
| • 설명      |                                                      |           |               |
| 설정        |                                                      |           |               |
| • 입실 장치   | Xpass2 546211489 (192.168.16.238)                    |           |               |
| · 출입문 릴   | [0](•) 장치 Xpass2 546211489 (192.168.16.238)의 릴레이 0 👻 |           |               |
| • 퇴실 버튼   | 경치 Xpass2 546211489 (192.168.16.238)의 일확 0 👻         | · 스위치     | <b>()</b> N/O |
|           |                                                      | • 릴레이 비활성 | <b></b> =     |
| • 출입문 센   | 1 있음 · · · · · · · · · · · · · · · · · ·             |           |               |

- > 우측 하단 **"확인"** 버튼 클릭
- > "입실 장치": 선택, "출입문 릴레이(\*)": 릴레이 0번 선택, "퇴실 버튼": 입력 0번 선택
- > **"새 출입문 추가"**창이 나오면 "**이름"**입력

| BioStar 2           | 🎯 📲 뫎 포트 🕧 P |
|---------------------|--------------|
|                     | • 출입문 추가     |
| २<br><sub>४३२</sub> | 모든 출입문       |
| <b>문</b><br>장치      |              |
|                     |              |
| (+)<br>송입<br>동지     |              |

- > **"출입문 추가"** 버튼 클릭
- > **"출입문"** 메뉴 클릭
- 3단계: "**출입문 설정"**

COPYRIGHT@SUPREMA. ALL RIGHTS RESERVED

## 연락을 해주시기 바랍니다.

※ 상기 절차 수행 후 문제가 해결되지 않는다면, 슈프리마 고객센터 1522-4507(ARS 2번)로

| ← 새 사용자 추   | 27 <u>}</u>                                  |                                       |                          |       |  |  |
|-------------|----------------------------------------------|---------------------------------------|--------------------------|-------|--|--|
| 경보          |                                              |                                       |                          |       |  |  |
|             | • 이름                                         | 총일자                                   | · 00151                  |       |  |  |
|             | · 부서                                         |                                       | <ul> <li>직함</li> </ul>   |       |  |  |
| X           | • ID                                         | 2                                     | <ul> <li>건화변호</li> </ul> |       |  |  |
|             | · 28                                         | 오름사용자 · · ·                           | • 상태                     | 58    |  |  |
| + 사진 추가     | <ul> <li>기관</li> </ul>                       | 2001/01/01 00:00 ~ 2030/12/31 23:59 🛍 |                          |       |  |  |
|             | <ul> <li>권한 등급</li> </ul>                    | 28 · ·                                | · @0 그8                  | *     |  |  |
|             | • 사용자 IP                                     |                                       | ]                        |       |  |  |
|             |                                              |                                       |                          |       |  |  |
| 크리덴셜        |                                              |                                       |                          |       |  |  |
| • 🗌 PIN     |                                              |                                       |                          |       |  |  |
| • 인종 모드     | 장치 기본값                                       |                                       |                          |       |  |  |
| - 크리앤셜      | • 1976 1 1 1 1 1 1 1 1 1 1 1 1 1 1 1 1 1 1 1 |                                       |                          |       |  |  |
| • 1:1 보안 등급 | •                                            | 8시 가문값                                |                          |       |  |  |
|             |                                              |                                       |                          | 특연 취소 |  |  |

> 우측 하단 "**확인"** 버튼 클릭

- > 장치에서 지원하는 "크리덴셜" 중 등록 시 사용할 "종류" 선택하여 "등록" 진행
- > **"기간"**: 선택
- > "새 사용자 추가"창이 나오면 "이름"입력

| BioSta        | r 2 🔘    | 설경 器 포트 () 경 |
|---------------|----------|--------------|
| 医쁿            | R 44     | 용자 추가        |
| 8             | > 사용자    | 상태           |
| 사용자           | 🚊 모든 사용자 | 1            |
| ্রু<br>স্বর্ম |          |              |
|               |          |              |
|               |          |              |

> "**사용자 추가"** 버튼 클릭

> **"사용자"** 메뉴 클릭

4단계: "**사용자 등록**"